## Istruzioni per gli utenti esterni a Roma 3

- Utilizzare come browser google chrome;
- Cliccare sul seguente link <u>http://www.uniroma3.it/articoli/capire-il-presente-immaginare-il-futuro-a-distanza-136223/</u>.
  All'interno della pagina è possibile reperire i link dei singoli eventi (Link per partecipare all'evento su Microsoft Teams);

## Capire il presente. Immaginare il futuro. A distanza

## f 🔰

Democrazia, diritti, sfide culturali, educative e scientifiche ai tempi del Covid-19, sono questi temi dei sette incontri in forma di dialogo che costituiscono l'iniziativa di Ateneo "Capire il presente. Immaginare il futuro. A distanza" curata da Patrizio Gonnella e Marco Ruotolo e promossa dal Dipartimento di Giurisprudenza.

Gli incontri, che vedranno come protagonisti illustri espondenti del mondo accademico, del giornalismo, del diritto, dell'economia, della medicina, si terranno a partire dal 27 aprile tutti i **lur e i giovedì dalle ore 18.30 e alle 19.30** sulla **piattaforma Microsoft Teams**.

Calendario degli incontri

Lunedì 27 aprile 2020 *Democrazia e diritti in equilibrio Luigi Ferrajoli e Nadia Urbinati* Coordina Marco Ruotolo Link per partecipare all'evento su Microsoft Teams

Link di accesso all'evento  $\overline{}$ 

 Cliccare su Annulla al messaggio "vuoi consentire a questa pagina di aprire microsoft Teams app"? Successivamente cliccare su partecipa sul web;

| osoft Teams                                                                                                   |  |  |  |
|----------------------------------------------------------------------------------------------------|--|--|--|
| Vuoi consentire a questa pagina di aprire "Microsoft<br>Teams.app"?<br>Cliccearre su annulla Annulia Consenti |  |  |  |
| Vivi le riunioni di Teams al meglio con l'ann deskton                                                         |  |  |  |
|                                                                                                    |  |  |  |
| Hai ciji l'ann Teams? Avvialo ora                                                                             |  |  |  |
| riargia rappi reanis: Avviaio ora                                                                             |  |  |  |
| crosoft Teams                                                                                                 |  |  |  |
|                                                                                                    |  |  |  |
| Vivi le riunioni di Teams al meglio con l'app desktop                                                         |  |  |  |
| Cliccare su partecipa sul web                                                                                 |  |  |  |
| Hai già l'app Teams? Avvialo ora                                                                              |  |  |  |
|                                                                                                    |  |  |  |
|                                                                                                    |  |  |  |
|                                                                                                    |  |  |  |

• Digitare il nome e il cognome;

- Lasciare disattivati microfono e telecamera e cliccare su partecipa ora;
- Infine attendere di essere ammessi all'evento.

|         | Scegli le impostazioni audio e video per<br><b>Riunione</b> |  |
|---------|-------------------------------------------------------------|--|
|         | O                                                           |  |
|         | paolo nicolai Partecipa ora                                 |  |
|         | Altre opzioni di partecipazione                             |  |
|         | 🗚 Audio disattivato 🖇 Audio telefono                        |  |
| A breve | uno degli utenti nella riunione ti farà partecipare         |  |
|         | 0                                                           |  |
|         | 🔎 💽 🖉 💽 Dispositivi                                         |  |
|         |                                                             |  |